#### フォトデータのダウンロード方法 対応機器:スマートフォン(Android・iPhone) パソコン(Windows・Mac)

スマートフォンでのダウンロード方法 対応機種: Android • iPhone

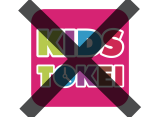

※注意※ 現在キッズ時計の公式アプリからはダウンロードできません。 必ずブラウザ (Google Chrome や Safari など)からお試しください。

ダウンロードは、商品申込日から 約 30 ~ 45 日後 に開始されます。(※ご注文内容・支払方法により異なる場合があります) ※iPadなどのタブレットはダウンロードに対応しておりません。お手持ちのパソコンかスマートフォンでお試しください。

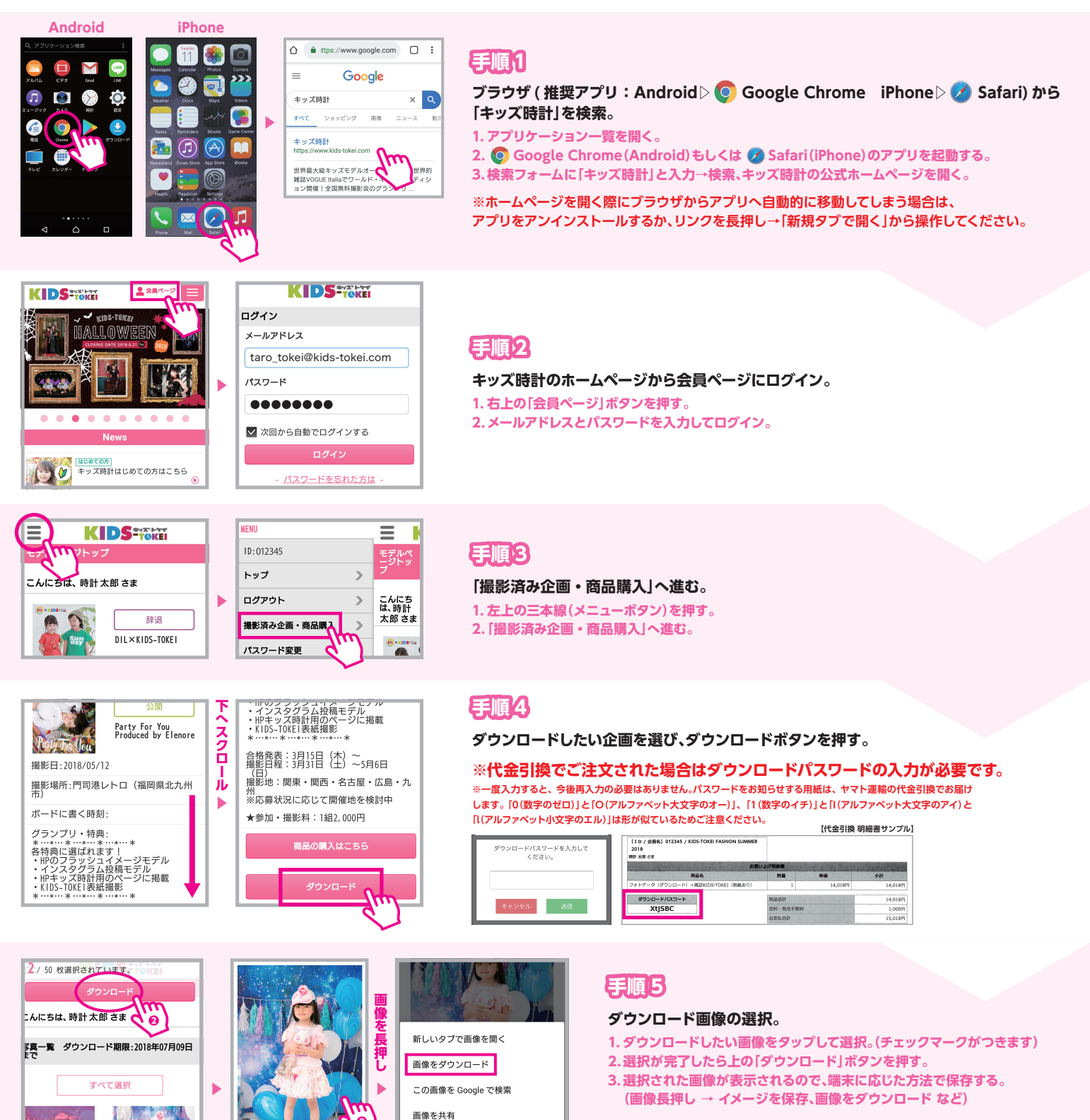

※ブラウザによっては不具合が発生する場合がございます。その場合は 他のブラウザアプリからお試しください。※ダウンロード中に次の画像 が表示されなくなる場合は、データ量が大きすぎる可能性がございま す。選択枚数を分けてお試しください。

※ダウンロード期間は開始日から約1ヶ月です。お早めにダウンロードをお願いいたします。

こちらのイメージは Android の画面です

# パソコンでのダウンロード方法

対応機種:Windows·Mac

ダウンロードは、商品申込日から 約 30 ~ 45 日後 に開始されます。(※ご注文内容・支払方法により異なる場合があります) ※iPadなどのタブレットはダウンロードに対応しておりません。お手持ちのパソコンかスマートフォンでお試しください。

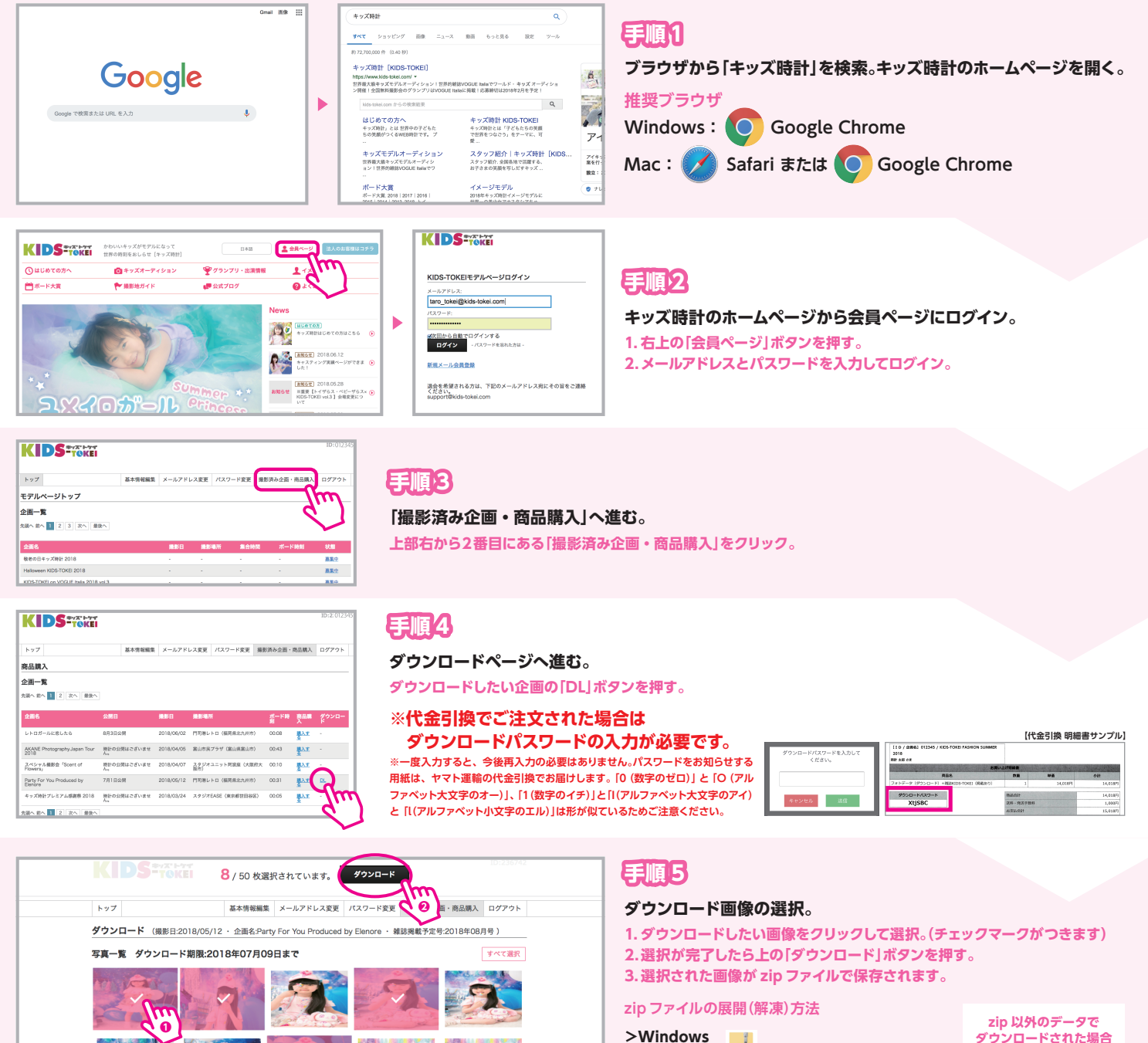

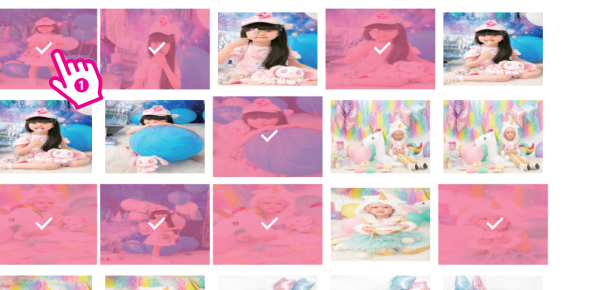

- 1.zipファイル **を**右クリック。
- 2. 「すべて展開」をクリック。
- 3.展開先(解凍データの保存先)を指定します。
- 4. 右下の「展開」をクリック。
- >Mac
- 1. zip ファイル 🙇 をダブルクリック。
- 2. ファイルが解凍されて、zip ファイルと同じ場所に
  - 新しいフォルダが作成されます。

ン場所に ※詳細は 3 ページ目に記載

データの拡張子を表示さ

せ、「.txt]から「.zip」に書き 換えると zip ファイルとし て開くことができます。

※その他パソコンやスマートフォン本体の操作方法についてのお問い合わせには お答えしかねますので、あらかじめご了承ください。
※ダウンロードには開始まで2~3分ほどお時間がかかる場合がございます。
※ブラウザによっては不具合が発生する場合がございます。その場合は他のブラウザアプリからお試しください。※ダウンロード中に動作が止まってしまう場合は、データ量が大きすぎる可能 性がございます。選択枚数を分けてお試しください。

その他、ご不明な点や不具合等ございましたら 下記カスタマーセンターまでご連絡ください キッズ時計クラブカスタマーセンター E-mail:support@kids-tokei.com TEL:078-361-0180(平日9:00~17:00)

※ダウンロード期間は開始から約1ヶ月です。お早めにダウンロードをお願いいたします。

# zip以外のデータでダウンロードされた場合

※画像はイメージです。ご使用の端末によって見た目が変わる場合があります。 ※ご使用のパソコンの詳しい操作方法に関しましては、ご購入元のサポート窓口へお問い合わせください。

### **手順1**

#### ファイル名の横に「.txt」が表示されていることを確認する。

表示されていない場合は、フォルダ上部を「表示」に切り替え、「ファイル名拡張子」にチェックを入れる。

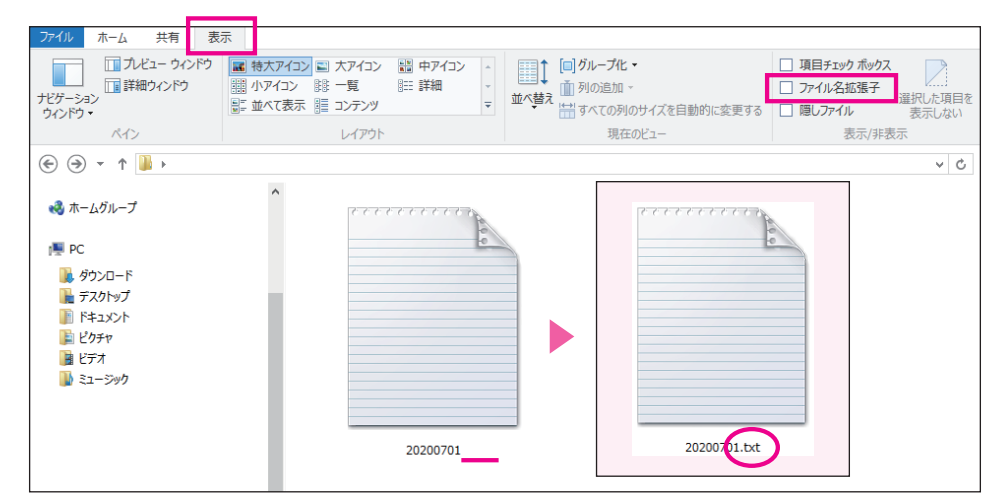

| チェックを入れる。                   |
|-----------------------------|
| ● ● ● Finder環境設定            |
| 一般     タグ     サイドバー     詳細  |
|                             |
| ✓ すべてのファイル名拡張子を表示           |
| ✓ 拡張子を変更する前に警告を表示           |
| 🗹 iCloud Driveから削除する前に警告を表示 |
| ✔ ゴミ箱を空にする前に警告を表示           |
| 30日後にゴミ箱から項目を削除             |
| ○ 名前で並べ替えるときにフォルダを上部に表示     |
| 検索実行時:                      |
| 現在のフォルダ内を検索 ᅌ               |

findrの「環境設定」から「詳細」を開き、 「すべてのファイル名拡張子を表示」に

※Mac の場合

#### **手順2**

ファイルを右クリック、「名前の変更」をクリック。「.txt」を「.zip」に書き換える。 ※必ず半角英数字で入力してください。全角だとエラーになります。 ファイルのアイコンが zip フォルダに変わったら、データを解凍して中の写真をご確認ください。

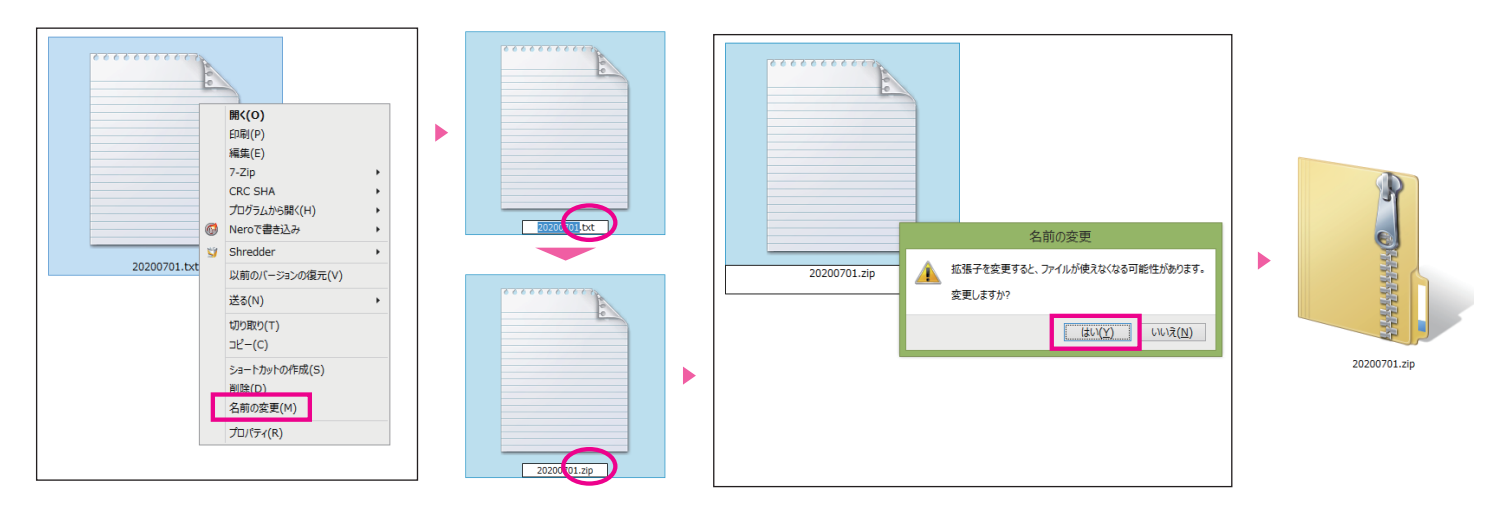

# zipファイルの展開 (解凍) 方法

>Windows

- 1. zip ファイル 🔜 を右クリック。
- 2. 「すべて展開」をクリック。
- 3. 展開先(解凍データの保存先)を指定します。
- 4.右下の「展開」をクリック。

 >Mac
 1. zip ファイル
 2. ファイルが解凍されて、zip ファイルと同じ場所に 新しいフォルダが作成されます。